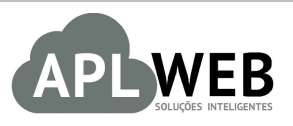

# PROCEDIMENTO OPERACIONAL PADRÃO - POP

| APLWEB SOLUÇÕES                   | INTELIGENTES                              | Versão do Documento Nº | 1.0        |
|-----------------------------------|-------------------------------------------|------------------------|------------|
| SISTEMA APLWEB<br>DEPARTAMENTO(S) | EXPEDICÂO/DPA - DEP. DE PRODUTO ACABADO   | Data da Revisão        | 12/11/2015 |
| MÓDULO/MENU PRO                   | DUTOS/SERVIÇOS                            | Data de Publicação     | 12/11/2015 |
| Procedimento                      | Entrada do produto acabado na Expedição o | ou DPA                 |            |
| Gestor                            |                                           |                        |            |

### 1. Descrição

Este Procedimento Operacional Padrão define as etapas necessárias para entrada do produto acabado no estoque da Expedição disponibilizando-o para faturamento no APLWeb.

### 2. Responsáveis:

Relacionar abaixo as pessoas que detém papel primário no POP, dentro da ordem em que a atividade é executada, preferencialmente incluir dados de contato como e-mail e telefone.

## a. LISTA DE CONTATOS:

| Nº | Nome        | Telefone | e-mail |
|----|-------------|----------|--------|
| 1  | Titular:    |          |        |
| T  | Substituto: |          |        |
| 2  | Titular:    |          |        |
| Z  | Substituto: |          |        |

#### 3. Requisitos:

É necessário está conectado com um usuário e senha que tenha permissão para acessar as opções abaixo descritas. É necessário que os produtos estejam cadastrados com os seus dados principais incluindo o Código de Barras.

#### 4. Atividades:

Abaixo estão os passos necessários para entrada de produtos acabados no estoque de Expedição no APLWeb. Serão mostradas entradas via Ordem de Produção e entradas avulsas no estoque.

POP Nº: 1511.0015 Título: Entrada do produto acabado na Expedição - DPA Versão: 1.0

Passo 1. Localize a Ordem de Produção que deseja dar entrada na Busca Rápida.

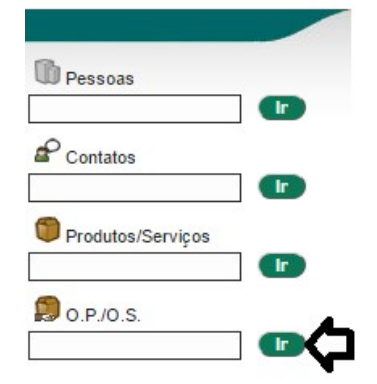

A outra forma de procurar uma Ordem de Produção ou Serviço é ir no menu do Topo na opção *Produtos/Serviços*, grupo de opções *Estoque* e a opção *Acompanhamento de O.P./O.S.* Nele é possível filtrar por número da O.P/.O.S, período de emissão, produto, ordens associadas a pedidos, fase de produção e situação como rascunho, em aberto, autorizada e encerrada/fechada. Você também acompanha o que foi concluído, o que falta concluir e as avarias.

|          | and the second second s |                          |                        | Funcionário |             |          | *              |            |            |           | Ref. Clier | te      |       |
|----------|----------------------------------------------------------------------------------------------------|--------------------------|------------------------|-------------|-------------|----------|----------------|------------|------------|-----------|------------|---------|-------|
|          | Num.OP/OS op                                                                                                    | Periodo 01/11/2015       |                        | Produto     |             | 0        | bs.            |            | Apenas con | Pedidos ? |            |         | 0     |
|          | Serie                                                                                                    | Fase Selecione V         |                        | Tipo        | ۲           | Si Si    | tuação Selecio | ne v       |            |           |            |         | ©.    |
|          | Número da OP                                                                                                    | Data 🕶 Ref. 🕶            | Produto/Serviço 🕶      |             | Detalhe 🕶 🔺 | Maq. 💌 🔺 | No.Série 🕶     | Fase 🕶 🔺   | Ult. Tempo | Total 💌   | Concluido  | Avarias | Falta |
|          | D OP000295                                                                                                    | 12/11/2015 015001421001G | BERMUDA TESTE          | , A         | AZUL / G    | A1       | A1             | 0          |            | 250       |            | 0       | 250   |
| ços      | D OP000294                                                                                                    | 12/11/2015 0505          | POLTRONA PLAT<br>VERDE | INUM        |             | A1       | A1             | $\bigcirc$ |            | 2000      | 2000       | 50      | C     |
|          | D OP000293                                                                                                    | 11/11/2015 015001421001G | BERMUDA TESTE          | F           | AZUL / G    | A1       | A1             | 0          |            | 125       | 125        | 5       | C     |
|          | Total                                                                                                    |                          |                        |             |             |          |                | 3          |            | 2375      | 2125       | 55      | 250   |
| mentos   |                                                                                                    |                          |                        |             |             |          |                |            |            |           |            |         |       |
|          |                                                                                                    |                          |                        |             |             |          |                |            |            |           |            |         |       |
|          |                                                                                                    |                          |                        |             |             |          |                |            |            |           |            |         |       |
|          |                                                                                                    |                          |                        |             |             |          |                |            |            |           |            |         |       |
|          |                                                                                                    |                          |                        |             |             |          |                |            |            |           |            |         |       |
| Puine.   |                                                                                                    |                          |                        |             |             |          |                |            |            |           |            |         |       |
| Serviço  |                                                                                                    |                          |                        |             |             |          |                |            |            |           |            |         |       |
| pamentos | 1                                                                                                    |                          |                        |             |             |          |                |            |            |           |            |         |       |

Passo 2. Depois de localizar e abrir a ficha da Ordem de Produção clique na guia Entrada no Estoque.

| Ref.                 | 016001301001G  | •          |                       |       |                      |
|----------------------|----------------|------------|-----------------------|-------|----------------------|
| OP/OS                | OP000291       |            |                       |       |                      |
| Descrição do Produto | BLUSA GOLA POL | .0         |                       |       |                      |
| Situação Cadastral   | 🛛 Para Venda   |            |                       |       |                      |
|                      | (              |            | Lote/Pacte.: 00000822 |       | Lote/Pacote digitado |
|                      |                | Cod. Barra | Produto               | Qtde. | ou lido via leitor   |

A entrada pode ser feita via leitor óptico através do código de barras do Lote/Pacote gerado ao confirmar a emissão da Ordem de Produção conforme a **POP Nº: 1511.0004**.

| POP N°: | 1511.0015 | Título: | Entrada do produto acabado na Expedição - DPA | Versão: | 1.0 |
|---------|-----------|---------|-----------------------------------------------|---------|-----|
|---------|-----------|---------|-----------------------------------------------|---------|-----|

Ao ler o código de barras ou digitar o Lote/Pacote você verá uma tela como a imagem abaixo.

| Entrada no Estoque Ficha da OP/OS                      | Entrada no Estoque | ocumentos             |                                                          |          |      |  |
|--------------------------------------------------------|--------------------|-----------------------|----------------------------------------------------------|----------|------|--|
| Ref.                                                   | 016001301001G      |                       |                                                          |          |      |  |
| OP/OS                                                  | OP000291           |                       |                                                          |          |      |  |
| Descrição do Produto                                   | BLUSA GOLA PO      | LO                    |                                                          |          |      |  |
| Situação Cadastral                                     | 😡 Para Venda       |                       |                                                          |          |      |  |
| 🗱 Confirmação de Lote/Pacte.                           |                    |                       |                                                          |          |      |  |
| Liberar Lote/Pacte.: 00000822 de                       |                    |                       | Lote/Pacte.:                                             |          | ]    |  |
| Produção para faturamento da<br>OP000291 !             |                    | Cod. Barra            | Produto                                                  | Qtde.    | Und. |  |
| Estoque: Estoque Geral •                               |                    | 00000822              | BLUSA GOLA POLO                                          | 25       | UN   |  |
| Perca/Avarias: 0<br>Est. Avarias: AVARIAS •            |                    |                       | <b>T</b> ( ) 05                                          |          |      |  |
| Confirma a<br>Entrada do<br>Lote/Pacte.<br>informado ? | Aguarda d          | confirmação para info | I otal: 25<br>OK<br>rmação de avarias e qual estoque ir: | á entrar |      |  |

Uma outra forma simples de dar entrada em um Lote/Pacote de um produto é na própria *Ficha da OP/OS* no ícone <sup>1</sup>/<sub>2</sub> no Lote/Pacote que desejar enviar para o DPA (*Departamento de Produto Acabado*).

| Ordem de Produção Ficha da OP/OS Entrada no Esto                                                                                                    | gue Documentos       |                 |                 |                         |                 |                |             |          |          |
|----------------------------------------------------------------------------------------------------|----------------------|-----------------|-----------------|-------------------------|-----------------|----------------|-------------|----------|----------|
| Ref.                                                                                                    | 016001301001G        |                 |                 |                         |                 |                |             |          |          |
| Descrição                                                                                                    | BLUSA GOLA P         | DLO             |                 |                         |                 |                |             |          |          |
| Situação Cadastral (De vendas)                                                                                                    | 😡 Para Venda         |                 |                 |                         |                 |                |             |          |          |
| Data da Emissão                                                                                                    | 22/09/2015 16:06     |                 |                 |                         |                 |                |             |          |          |
| Estado                                                                                                    | 🕕 Ordem de produç    | ão em aberto    |                 |                         |                 |                |             |          |          |
| Observação/Descrição do Serviço                                                                                                    |                      |                 |                 |                         |                 |                |             |          |          |
| Nota/Acessórios                                                                                                    |                      |                 |                 |                         |                 |                |             |          |          |
| Último movimento                                                                                                    | 19/08/2015 12:13 (Li | sta Completa)   |                 |                         |                 |                |             |          |          |
| Ordem de Produção: OP000291 - 01                                                                                                    | 6001301 - BLU        | JSA GOLA PO     | DLO - Qtde: 250 |                         |                 |                |             |          | _        |
| Descrição                                                                                                    | Cód.                 | Cor             | Lote/Pacte.     | Máquina                 | Qtde.           | Custo Total    | Tudo / N    | enhum    |          |
| 016001301001P BLUSA GOLA POLO                                                                                                    | 001                  | AZUL / P        | 00000822 🕥      | A1                      | 25              | 221,57         |             |          |          |
| BT0001 - BOTAO                                                                                                    |                      |                 |                 | A1                      | 75              | 81,00          | _           | -        |          |
| BT0002 - BOTAO                                                                                                    |                      |                 |                 | A1                      | 50              | 18,00          |             |          |          |
| 001259 - SERVICO DE COSTURA                                                                                                    |                      |                 |                 | A1                      | 1               | 4,50           |             |          |          |
| 025001334005U - TECIDO TESTE                                                                                                    |                      |                 |                 | A1                      | 29,25           | 118,07         |             |          |          |
| 016001301001P BLUSA GOLA POLO                                                                                                    | 001                  | AZUL / P        | 00000830        | A1                      | 25              | 221,57         | . 🖏         | -        |          |
| BT0001 - BOTAO                                                                                                    |                      |                 |                 | A1                      | 75              | 81,00          | Disponi     | ibiliza  | para     |
| BT0002 - BOTAO                                                                                                    |                      |                 |                 | A1                      | 50              | 18,00          | faturan     | nento    |          |
| 001259 - SERVICO DE COSTURA                                                                                                    |                      |                 |                 | A1                      | 20.25           | 4,50           |             | л        |          |
| 0250013340050 - TECIDO TESTE                                                                                                    | 001                  | A 7111 / M      | 00000830        | AI                      | 29,25           | 224.57         |             | X        |          |
| U16001301001M BLUSA GOLA POLO                                                                                                    | 001                  | AZUL/W          | 00000829        | AT                      | 25              | 221,57         | 0.00        |          |          |
| BT0002 - BOTAO                                                                                                    |                      |                 | Clique          | aqui para finalizar o l | lote da OP. Ent | rar no estoque | e de produt | tos para | a fatura |
| 001259 - SERVICO DE COSTURA                                                                                                    |                      |                 |                 | A1                      | 1               | 4.50           |             |          |          |
| 025001334005U - TECIDO TESTE                                                                                                    |                      |                 |                 | A1                      | 29,25           | 118,07         |             |          |          |
| 016001301001P BLUSA GOLA POLO                                                                                                    | 001                  | AZUL / P        | 00000828        | A1                      | 25              | 221,57         | 🗆 🔇         | •        |          |
| Movimentação                                                                                                    |                      |                 | ×               |                         |                 |                |             |          |          |
| O Lote/Pacte.: 00000829 de Produção será liba<br>acompanhamento das fases ?<br>Estoque Faturável: Estoque Geral<br>Qtde. de Perca/Avarias: 0<br>Estoque de avarias: AVARIAS ▼<br>Confirma a movimentação do Lote/Pacte. par | erado direto para f  | Taturamento ser | m               |                         |                 |                |             |          |          |

Das duas formas ele pede a quantidade de perca ou avarias de itens de produtos e guarda essa informação em um tipo de estoque específico pra isso. Leia também a **POP Nº: 1511.0008** que mostra criar vários tipos de estoques inclusive de avarias no APLWeb.

**Passo 3.** Para fazer uma movimentação de entrada ou de saída avulsa é necessário primeiro localizar agora a referência do produto que deseja movimentar.

| Pessoas           |    |
|-------------------|----|
|                   |    |
| Contatos          |    |
|                   |    |
| Produtos/Serviços |    |
| BERMUDA TESTE     |    |
| 💭 0.P./0.S.       | •  |
|                   | lr |

Basta informar o código de barras, referência, descrição, detalhe ou nota do produto que o APLWeb irá encontra-lo. Se existir mais de um no filtro ele irá mostrar a Lista de produtos para que você selecione então o desejado, se existir apenas um ele abrir a ficha do produto.

| Categorias          | <ul> <li>Fornec</li> </ul> | edor                     | <ul> <li>Estoque/Filial/Lo</li> </ul> | ja Estoque Geral     |              | <ul> <li>Nível</li> </ul> | de Preços | 1 🔻                     |
|---------------------|----------------------------|--------------------------|---------------------------------------|----------------------|--------------|---------------------------|-----------|-------------------------|
| Sem categoria asso  | ciado ? 📃 Prode            | itos sem Fornecedor ?    | Venda: Para Vend                      | la 🔻 Compra          | Todos 🔻      |                           |           |                         |
| Gênero: Selecione 🔻 | •                          | Sem venda no periodo 📃 A |                                       | Magento ?            | Pr. compra ? |                           |           |                         |
| Ref. ▽▲             | Descrição 💌                | Detalhe 💌                | Nota/Observação 🕶 🔺                   | Código de barras 🕶 🔺 | Preço 💌      | Estoque                   | <b>VA</b> | 74                      |
|                     | BERMUDA TESTE              |                          |                                       |                      |              | •                         |           | $\odot$                 |
| 015001421001G       | SERMUDA TESTE              | AZUL / G                 |                                       | 0150014210014        | 95,55        | 0                         | 📄 🋈 🖸     | V                       |
| 015001421001M       | BENMUDA TESTE              | AZUL / M                 |                                       | 0150014210013        | 95,55        | 0                         | iii 💟     |                         |
| 015001421001P       | BERMUDA TESTE              | AZUL / P                 |                                       | 1030ELHM             | 95,55        | 125                       | 🗎 💟       | V                       |
| 015001421002G       | BERMUDA TESTE              | VERDE / G                |                                       | 0150014210024        | 89,00        | 0                         | 📄 💟       | $\overline{\mathbf{v}}$ |
| 015001421002M       | BERMUDA TESTE              | VERDE / M                |                                       | 0150014210023        | 89,00        | 0                         | 📄 💟       |                         |
| 015001421002P       | BERMUDA TESTE              | VERDE / P                |                                       | 0150014210022        | 89,00        | 0                         | 📄 💟       |                         |
| 015001421005G       | BERMUDA TESTE              | PRETO/G                  |                                       | 0150014210054        | 89,00        | 0                         | 📄 💟       |                         |
| 015001421005M       | BERMUDA TESTE              | PRETO/M                  |                                       | 0150014210053        | 89,00        | 0                         | 📄 💟       |                         |
| 015001421005P       | BERMUDA TESTE              | PRETO / P                |                                       | 0150014210052        | 89,00        | 0                         | 📑 💟       |                         |
| 015004191001G       | BERMUDA TESTE DE CADASTRO  | AZUL / G                 | [chassi] [renavam] 🕤                  | 0150041910014        | 0,00         | 0                         |           |                         |
| 015004191001M       | BERMUDA TESTE DE CADASTRO  | AZUL / M                 | [chassi] [renavam] 🕤                  | 0150041910013        | 0,00         | 0                         |           |                         |
| 015004191001P       | BERMUDA TESTE DE CADASTRO  | AZUL / P                 | [chassi] [renavam] 🕥                  | 0150041910012        | 0,00         | 0                         |           |                         |
| 015004191006G       | BERMUDA TESTE DE CADASTRO  | CINZA / G                | [chassi] [renavam] 🕤                  | 0150041910064        | 0,00         | 0                         | <b></b>   |                         |
| 015004191006M       | BERMUDA TESTE DE CADASTRO  | CINZA / M                | [chassi] [renavam] 🕥                  | 0150041910063        | 0,00         | 0                         |           |                         |
| 015004191006P       | BERMUDA TESTE DE CADASTRO  | CINZA / P                | [chassi] [renavam] 🕤                  | 0150041910062        | 0,00         | 0                         |           |                         |
| otal de produtos:   |                            | 15                       | _                                     |                      |              |                           |           |                         |

**Passo 4.** Na ficha do produto desejado clique na guia *Estoque*. Irá visualiza o produto com suas quantidades em outros estoques, as Ordens de Produção já emitidas para ele e outras informações como mostrado na imagem abaixo.

| 🛡 Ficha do Pro         | oduto Ficha            | preços de Clier       | ntes preços o        | dos forne     | cedores Fotos          | Categorias  | Código de barras  | Composição                  | Promoção Estat               | ísticas Referencias            | Estoque         | ro Documentos  |
|------------------------|------------------------|-----------------------|----------------------|---------------|------------------------|-------------|-------------------|-----------------------------|------------------------------|--------------------------------|-----------------|----------------|
| Ref.                   |                        |                       |                      | 01500         | 1421001G               |             |                   |                             |                              |                                |                 |                |
| Descrição              |                        |                       |                      | D BE          | RMUDA TESTE            |             |                   |                             |                              |                                |                 |                |
| Situação Cadas         | stral (De venda:       | s)                    |                      | 🛛 Par         | ra Venda               |             |                   |                             |                              |                                |                 |                |
| Estoque minimo         | 0                      |                       | 2                    | •             |                        |             | c                 | lique aqui p                | ara fazer movin              | nentos <mark>avulso</mark> s n | o estoque       |                |
| Último movimer         | nto                    |                       |                      | 15/11/        | 2015 12:15 (Lista C    | Completa)   |                   |                             |                              |                                |                 |                |
|                        |                        |                       |                      |               | Criar Ordem de Pro     | dução       | Criar Requisiçã   | o de Estoque                | Movimentaçã                  | io de estoque                  | Transferencia e | entre Estoques |
|                        |                        |                       |                      |               |                        | Visualiza   | r estoques zera   | dos ?                       |                              |                                |                 |                |
| Estoque/Filial/        | Loja                   |                       |                      |               | Número de peças        | Localização | Custo Médio       | Ultimo Custo                | Estoque Minimo               | Valor do estoque               | Preco unitario  | Preco de Vend  |
| AVARIAS                |                        | Disponibilida         | de no esto           | que e         | <b>–</b> 5             | ;           | 23,40 🎤           | 23,00 🎤                     | 0,00                         | 117,00                         | 97,90           | 489,5          |
| Estoque Ger            | rai 🗸 🖵                | quantidade d          | le itens con         | n avari       | as Ly> 95              | i           | 23,40 🎤           | 23,00 🎤                     | 0,00                         | 2.223,00                       | 97,90           | 9.300,5        |
|                        | •                      |                       |                      | Total:        | 100                    | )           | 23,40             | 23,00                       |                              | 2.340,00                       | 97,90           | 9.790,0        |
| Ordens<br>Número da OP | de Produc              | ção emitic<br>Máquina | las para<br>Embalado | este<br>Falta | produto<br>Total da OP |             |                   |                             |                              |                                |                 |                |
| D OP000297             | 2015-11-15<br>15:49:42 | A1                    | 125                  | 0             | 125 🚫                  |             |                   |                             |                              |                                |                 |                |
| OP000296               | 2015-11-15<br>14:47:57 | A1                    | 100                  | 0             | 100 🚫                  | <           | Ordens<br>esta re | de produçã<br>ferência do r | o já emitidas pa<br>produto. | ara                            |                 |                |
| D OP000295             | 2015-11-12<br>19:01:17 | A1                    | 125                  | 125           | 250 🚫                  | V<br>V      |                   |                             |                              |                                |                 |                |
| OP000293               | 2015-11-11<br>19:48:27 | A1                    | 125                  | 0             | 125 🚫                  |             |                   |                             |                              |                                |                 |                |
| Fotal                  |                        |                       | 475                  | 125           | 600                    |             |                   |                             |                              |                                |                 |                |

Após clicar no botão Movimentação de Estoque, serão mostrados outros campos.

| Ficha do Produto Ficha pr      | eços de Clientes preços o | los fornecedores F | otos Categoria              | código de barras     | Composição   | Promoção Estat | ísticas Referencias | Estoque        | ro Documentos  |
|--------------------------------|---------------------------|--------------------|-----------------------------|----------------------|--------------|----------------|---------------------|----------------|----------------|
| Ref.                           |                           | 015001421001G      |                             |                      |              |                |                     |                |                |
| Descrição                      |                           | BERMUDA TE         | STE                         |                      |              |                |                     |                |                |
| Situação Cadastral (De vendas) |                           | 🕜 Para Venda       |                             |                      |              |                |                     |                |                |
| Estoque minimo                 | 2                         |                    |                             |                      |              |                |                     |                |                |
| Último movimento               |                           | 15/11/2015 12:15   | Lista Completa              | Tipo da opera        | ão (Entrada  | ou Saída)      |                     |                |                |
| Movimentação de es             | toque                     |                    |                             | Ŷ                    |              |                |                     | 24             |                |
| Estoque/Filial/Loja            | Estoque Geral             | ,                  | <ul> <li>Operaçã</li> </ul> | o: Entrada 🔻         | Ordem de Pro | dução ▼ N°:    | -                   | Qtde.: 5       |                |
| Descrição / Histórico          | AJUSTE DE ESTOQUE         |                    |                             |                      | Ordem de Pro | dução          |                     |                |                |
|                                | Clique p                  | ara confirmar      | Salva                       | r Cancelar           | Outros       |                | Entradas / Sa       | idas avulsas   |                |
|                                |                           |                    | Uisu.                       | alizar estoques zera | dos ?        |                |                     |                |                |
| Estoque/Filial/Loja            |                           | Número de          | peças Localiz               | ação Custo Médio     | Ultimo Custo | Estoque Minimo | Valor do estoque    | Preco unitario | Preco de Venda |
| S AVARIAS                      |                           |                    | 5                           | 23,40                | 23,00 🎤      | 0,00 🎤         | 117,00              | 97,90          | 489,5          |
| Stoque Geral                   |                           |                    | 95                          | 23,40                | 23,00 🎤      | 0,00           | 2.223,00            | 97,90          | 9.300,5        |
|                                |                           | Total              | 100                         | 23.40                | 23.00        |                | 2 340 00            | 97 90          | 9 7 9 0 0      |

Quando você seleciona o tipo de operação Outros, aparece ainda mais 2 campos, *Solicitado por* e *Autorizado por*. Embora não sejam obrigatórios é recomendamos o seu preenchimento para maior organização no seu estoque.

| Estoque/Filial/Loja   | Estoque Geral     | • | Operação: Entrada 🔻       | Outros v | N°: -                     | Qtde.: 5 |
|-----------------------|-------------------|---|---------------------------|----------|---------------------------|----------|
| Descrição / Histórico | AJUSTE DE ESTOQUE |   | Solicitado por: Selecione | •        | Autorizado por: Selecione | •        |
|                       |                   |   | Salvar Cancelar           |          | A                         |          |

#### **Detalhamento dos campos**

**Estoque/Filial/Loja:** Permite selecionar na lista de estoque, filiais ou lojas cadastrado no sistema. **Operação:** Informa o tipo de operação se de entrada ou saída na movimentação do estoque e a forma se é via *Ordem de produção* ou avulsa (*Outros*). Selecione no campo ao lado *Outros* (Representa as saídas avulsas).

Qtde: Quantidade do produto a ser movimentada.

**Descrição/Histórico:** Informe uma breve descrição ou comentário para a justificativa da movimentação. **Solicitado por:** Informe quem solicitou essa movimentação. Deve está cadastrado como funcionário. **Autorizado por:** Informe quem autorizou essa movimentação. Deve está cadastrado como funcionário.

| Passo 5. Pa | ara confirmar a | n movimentação | o então clio | ue no botão . | Salvar. |
|-------------|-----------------|----------------|--------------|---------------|---------|
|             |                 |                |              |               |         |

| Ficha do Pro           | oduto Ficha                  | preços de Clien | tes preços o        | dos forneced                      | ores Fotos         | Categorias  | Código de barras | Composição    | Promoção Estat   | ísticas Referencias | Estoque Luc     | ro Documentos  |
|------------------------|------------------------------|-----------------|---------------------|-----------------------------------|--------------------|-------------|------------------|---------------|------------------|---------------------|-----------------|----------------|
| Ref.                   |                              |                 |                     | 01500142                          | 1001G              |             |                  |               |                  |                     |                 |                |
| Descrição              |                              |                 |                     | BERM                              | IUDA TESTE         |             |                  |               |                  |                     |                 |                |
| Situação Cadas         | stral (De vendas             | )               |                     | 😡 Para V                          | enda               |             |                  |               |                  |                     |                 |                |
| Estoque minimo         | D                            |                 |                     | ,                                 |                    |             | Clique           | a ul para vir | ualizar o histór | ico complete        |                 |                |
| Último movimento       |                              |                 |                     | 15/11/2015 18:17 (Lista Completa) |                    |             |                  |               |                  |                     |                 |                |
|                        |                              |                 |                     | Criar                             | r Ordem de Pro     | dução       | Criar Requisiçã  | o de Estoque  | ( Movimentaçã    | io de estoque )     | Transferencia e | entre Estoques |
|                        |                              |                 |                     |                                   |                    | Visualiza   | r estoques zera  | dos ?         |                  |                     |                 |                |
| Estoque/Filial/        | Loja                         |                 |                     | Nú                                | mero de peças      | Localização | Custo Médio      | Ultimo Custo  | Estoque Minimo   | Valor do estoque    | Preco unitario  | Preco de Venda |
| AVARIAS                |                              |                 |                     |                                   | 5                  |             | 23,40 📝          | 23,00 🎤       | 0,00             | 117,00              | 97,90           | 489,5          |
| Estoque Ger            | al                           | Aq              | uantidade :         | será altera                       | ada 🗋 100          |             | 23,40 🎤          | 23,00 🎤       | 0,00             | 2.340,00            | 97,90           | 9.790,0        |
|                        |                              |                 |                     | Total:                            | 105                |             | 23,40            | 23,00         |                  | 2.457,00            | 97,90           | 10.279,5       |
| Ordens<br>Número da OP | de Produç<br><sub>Data</sub> | ão emitid       | as para<br>Embalado | este pro                          | oduto<br>tal da OP |             |                  |               |                  |                     |                 |                |
| DOP000297              | 2015-11-15<br>15:49:42       | A1              | 125                 | 0                                 | 125 🚫              |             |                  |               |                  |                     |                 |                |
| OP000296               | 2015-11-15<br>14:47:57       | A1              | 100                 | 0                                 | 100 😡              |             |                  |               |                  |                     |                 |                |
| D OP000295             | 2015-11-12<br>19:01:17       | A1              | 125                 | 125                               | 250 🚫              |             |                  |               |                  |                     |                 |                |
| D OP000293             | 2015-11-11<br>19:48:27       | A1              | 125                 | 0                                 | 125 😡              |             |                  |               |                  |                     |                 |                |
| otal                   |                              |                 | 475                 | 125                               | 600                |             |                  |               |                  |                     |                 |                |

Ao clicar no link *Lista Completa*, você visualiza todos os movimentos de entrada e saída que foram feitos com o produto. Este é o movimento detalhado informado a quantidade, quem movimentou, data e hora da movimentação e identificando o tipo de documento que representou a movimentação.

| Data 💌 🔺         | Descrição 🕶 🔺                                            | Ref. 💌 🔺             | Produto 🖘       | Estoque/Filial/Loja 🛹 | Maquina    | Unidades 🕶 🔺 |
|------------------|----------------------------------------------------------|----------------------|-----------------|-----------------------|------------|--------------|
| A                |                                                          | 015001421001G        | BERMUDA TESTE   |                       |            | • 🖸 🕅        |
| 15/11/2015 18:17 | OUTRAS ENTRADAS CONFIRM<br>OE000000 - AJUSTE DE ESTOC    | ADA - 00001421001G   | 🗯 BERMUDA TESTE | 😉 Estoque Geral       | alcislei 🚨 | +5           |
| 15/11/2015 12:15 | ENTRADA DE ITENS COM AVAF<br>LOTE: 00000850 DA OP: OP000 | RIA DO 015001421001G | 📁 BERMUDA TESTE | S AVARIAS             | alcislei 🚨 | +5           |
| 15/11/2015 12:15 | ENTRADA DE PRODUCAO DO I<br>00000850 DA OP: OP000296     | LOTE: 015001421001G  | 📁 BERMUDA TESTE | 🗳 Estoque Geral       | alcislei 🔒 | +15          |
| 15/11/2015 12:14 | ENTRADA DE PRODUCAO DO I<br>00000851 DA OP: OP000296     | LOTE: 015001421001G  | 📁 BERMUDA TESTE | 🖉 Estoque Geral       | alcislei 🚨 | +20          |
| 15/11/2015 12:14 | ENTRADA DE PRODUCAO DO I<br>00000852 DA OP: OP000296     | LOTE: 015001421001G  | 📁 BERMUDA TESTE | 🗳 Estoque Geral       | alcislei 🔒 | +20          |
| 15/11/2015 12:14 | ENTRADA DE PRODUCAO DO I<br>00000853 DA OP: OP000296     | LOTE: 015001421001G  | 📁 BERMUDA TESTE | 🗳 Estoque Geral       | alcislei 🔒 | +20          |
| 15/11/2015 12:14 | ENTRADA DE PRODUCAO DO I<br>00000854 DA OP: OP000296     | LOTE: 015001421001G  | BERMUDA TESTE   | 🗳 Estoque Geral       | alcislei 🔒 | +20          |
| Saldo:           |                                                          |                      |                 |                       |            | 105          |

#### 5. Material de Suporte:

http://www.directaweb.com.br/aplweb/index.php/component/k2/item/131-controlando-avarias-a-partir-de-ordens-deprodu%C3%A7%C3%A3o-na-vers%C3%A3o-488-do-aplweb http://www.directaweb.com.br/aplweb/index.php/component/k2/item/191-novidades-na-ordem-de-servi%C3%A7o-e-ordem-deprodu%C3%A7%C3%A3o-na-vers%C3%A3o-546 http://www.directaweb.com.br/aplweb/index.php/component/k2/item/185-melhorias-na-ordem-de-produ%C3%A7%C3%A3oservi%C3%A7o-na-vers%C3%A3o-54-do-aplweb